# **IMH Online**

# Creación de cursos

## 1. Creación de un nuevo curso:

- 1. En el panel, coloque el cursor sobre LearnDash y haga clic en Cursos.
- 2. Haga clic en "Añadir nuevo" en la parte superior derecha.
- 3. Escriba el título del curso nuevo.
- 4. Agregue la imagen destacada del curso haciendo clic en el cuadro "imagen destacada" en la columna de configuración derecha.
- 5. Haga clic en "guardar borrador" antes de continuar.
- 6. Vaya a la configuración del curso y configure el nuevo curso (siga el vídeo "crear un nuevo curso" para configurar los ajustes correctos).

#### 2. Creación de lecciones para el nuevo curso:

- 1. Vaya a la pestaña "Builder" y cree lecciones para el nuevo curso.
- Después de crear todas las lecciones, abra cada lección en una nueva pestaña del navegador manteniendo presionada la tecla Ctrl o Comando y haciendo clic en "editar" ubicado con la barra de lecciones.
- 3. En cada página de la lección, habilite "Progreso de vídeo" y, a continuación, agregue la dirección URL del vídeo.
- 4. A continuación, habilite la "visualización de controles de vídeo" justo debajo de donde se insertó la URL.
- 5. Una vez que se agreguen todas las DIRECCION para todas las lecciones, salga de cada pestaña del navegador de la lección y haga clic en "guardar borrador" en la página del curso.
- 6. Compruebe dos veces la configuración y los URL si lo desea, luego haga clic en "publicar".

#### 3. Configuración del nuevo curso con MemberPress:

- 1. Una vez publicado el nuevo curso, deberá agregarlo a cada plan de membresía en el que desee que aparezca el curso.
- 2. Pase el cursor sobre MemberPress y haga clic en "miembros"
- 3. Editar cada membresía para incluir el nuevo curso (ver el video de capacitación y seguir a lo largo para configurar)
- 4. Una vez que el curso se agrega a las suscripciones, ejecute la herramienta de integración LearnDash como se muestra en el vídeo de formación (tenga en

cuenta que los cursos no se mostrarán para los miembros si se pierde este paso).

## 4. Prueba del nuevo curso

- 1. Abra una pestaña privada o de incógnito en su navegador y visite la URL al sitio donde se creó el nuevo curso.
- 2. Inicie sesión con el usuario de prueba utilizando las credenciales de usuario de prueba: nombre de usuario ttester y contraseña 1qazxsw2! QAZXSW @
- 3. Una vez que haya iniciado sesión, vaya a "mi cuenta" o "mi cuenta" y localice los nuevos cursos. Pruebe cada lección para verificar el vídeo y el orden correctos.